## **ZOOM BOMBING** How to Stop It When It's Happening

Is your meeting being zoombombed right now? You can regain control! Here's what to do! (In this order)

- **1. Lock** your meeting (so no one new can enter).
  - a. Click on Manage Participants

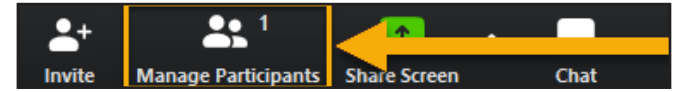

**b.** Click on **More** and choose **Lock Meeting** 

| Mute All | Unmute All      | More 🗸                                                                                                    |
|----------|-----------------|----------------------------------------------------------------------------------------------------|
|          | Zoom Group Chat | Mute Participants on Entry<br>Allow Participants to Unmute Thems<br>Allow Participants to Rename Thems<br>Play Enter/Exit Chime<br>Lock Meeting |

**2. Mute all** participants (and make sure you **UN-CHECK** the option to allow them to unmute).

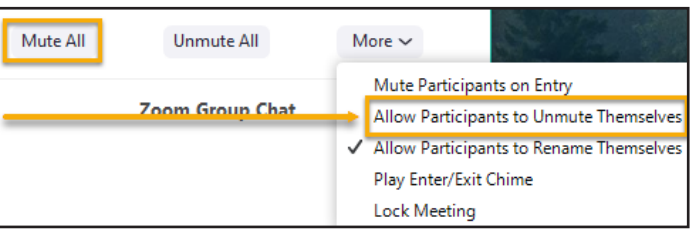

3. Restrict screen-sharing to the host (you).

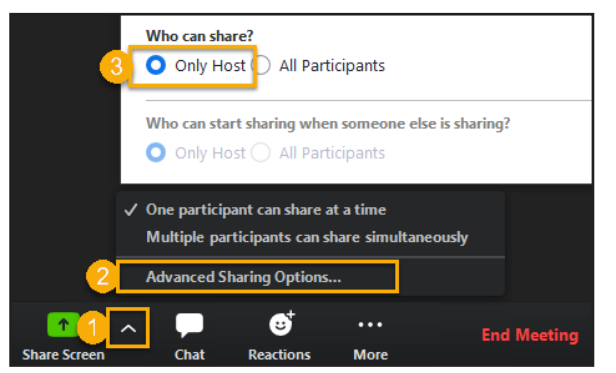

## 4. Disable chat.

**a.** Click the **three dots** to the right of the File button above the Chat text box and choose **No One.** 

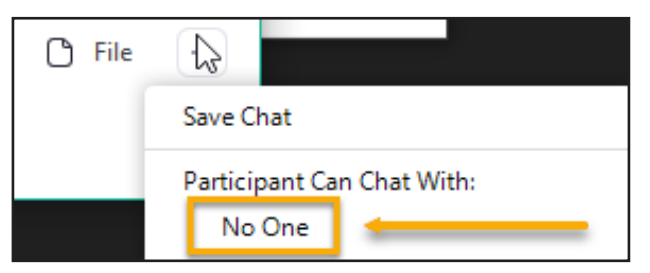

- You have now regained significant control over your meeting; no one but you can communicate in any way except what they can show over their webcam, without audio.
- 5. Verbally tell your participants:
  - a. that your meeting has been zoombombed and that they should be patient for a few minutes while you handle the situation
  - **b.** they **should not leave the meeting** as they will not be able to re-enter when you resume.
- 6. **Remove** disruptive participants from your meeting one by one.

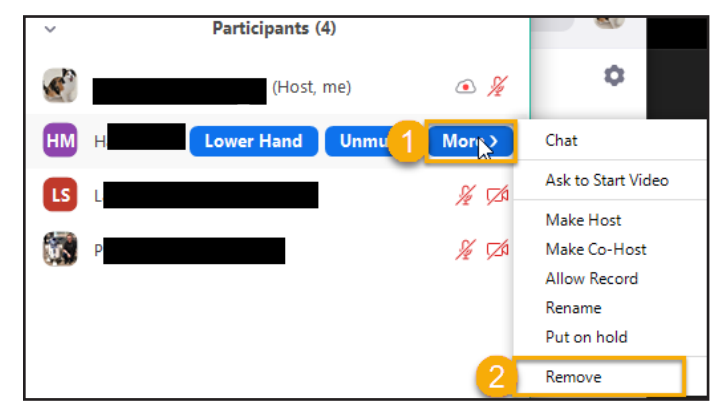

Once you think you have removed all disruptive participants, take the following steps, as appropriate, to continue your meeting,

- 7. Enable chat.
- **8.** Allow participants to un-mute themselves.
- **9.** Allow participants to share their screens.

## \* DO NOT unlock your meeting

as your meeting location has been compromised.

After your meeting has ended,

- **10.** Take precautions now to prevent zoom bombing in your next meeting.
  - Visit https://pi.tt/zoom-start and read over our page about Zoom Security and how to prevent future zoom bombings.

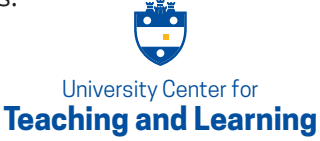